#### Schritt 1

#### Gehen Sie im Internet auf www.kasberger-tankstelle.at

(Sollte es beim Internet Explorer Darstellungsprobleme geben, verwenden Sie bitte Google Chrome oder Mozilla Firefox.) Klicken Sie auf den Button Tankrechnung

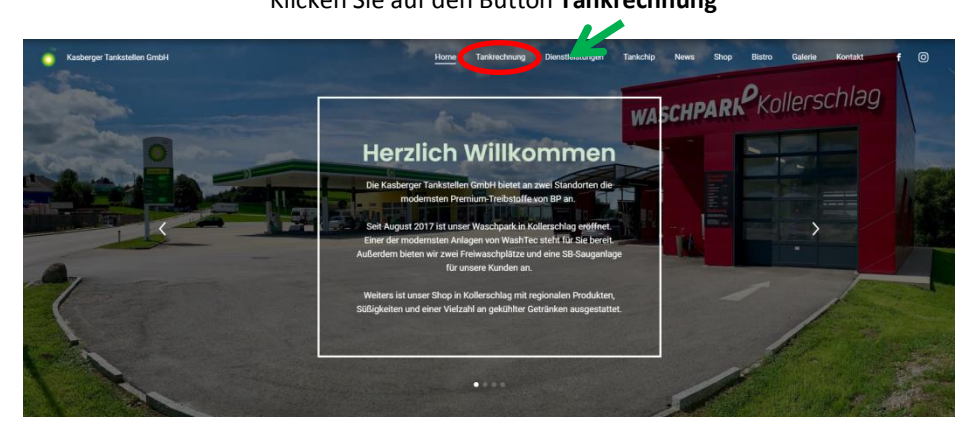

### Schritt 2

#### Klicken Sie auf den Button Online-Rechnung

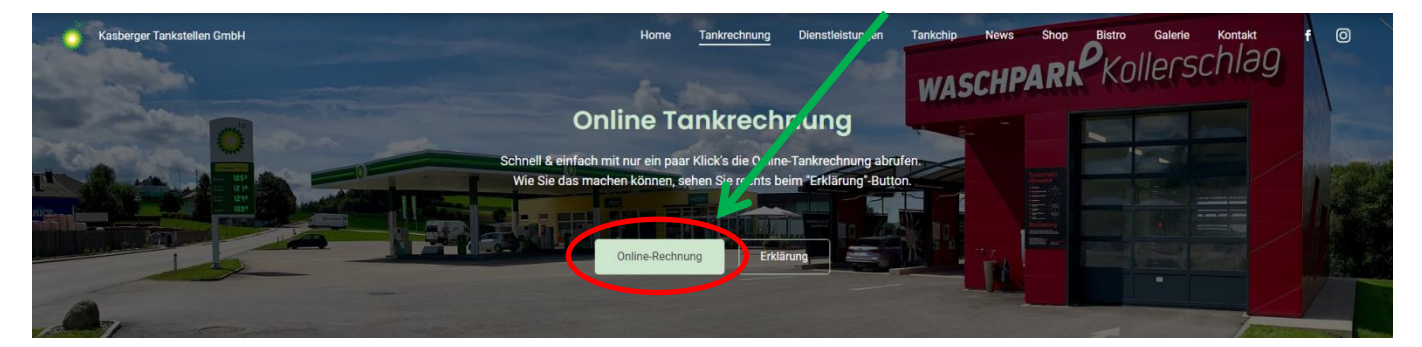

#### Schritt 3

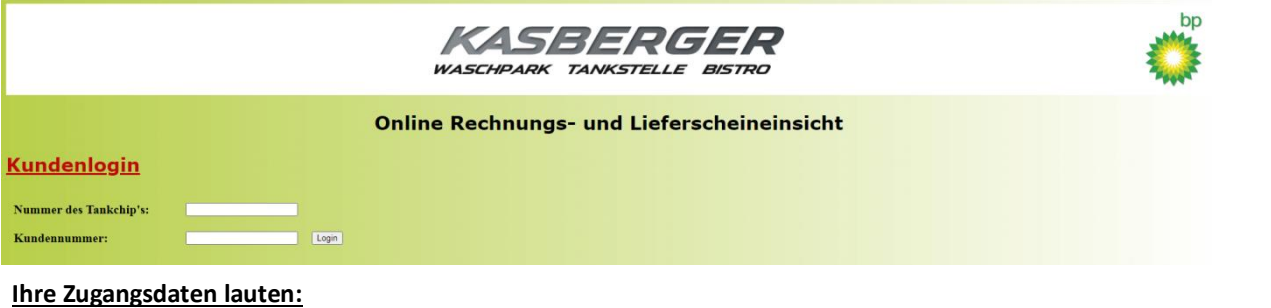

Nummer der Kundenkarte: \_\_\_\_\_

Nach Eingabe der Karten- und Kundennummer bitte "Login" drücken.

Kundennummer: \_\_\_\_

## Schritt 4

Zum Drucken der Rechnung klicken Sie auf "Rechnung als PDF downloaden"

# **Kundendaten**

KundenNr:

Kunde:

# Unverrechnete Lieferscheine

| Rechnung als PDF downloaden |            |        |             |  |
|-----------------------------|------------|--------|-------------|--|
| Pos.                        | Datum      | LS Nr. | Kundenkarte |  |
| 1                           | 10.08.2020 | 102154 |             |  |
| 2                           | 12.08.2020 | 102177 |             |  |

Rechnung vom 31.08.2020

| Pos. | Datum      | LS Nr. | Kundenkarte |   |
|------|------------|--------|-------------|---|
| 1    | 02.09.2020 | 7677   |             | ₹ |
| 2    | 03.09.2020 | 102378 |             |   |

Hier sehen Sie die noch nicht verrechneten Tankungen des laufenden Monats.